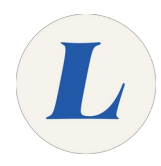

## **Printing Multiple Slides per Page**

The guide will show you how to print multiple slides per page to converse natural resources.

Written By: Wayne Peterson

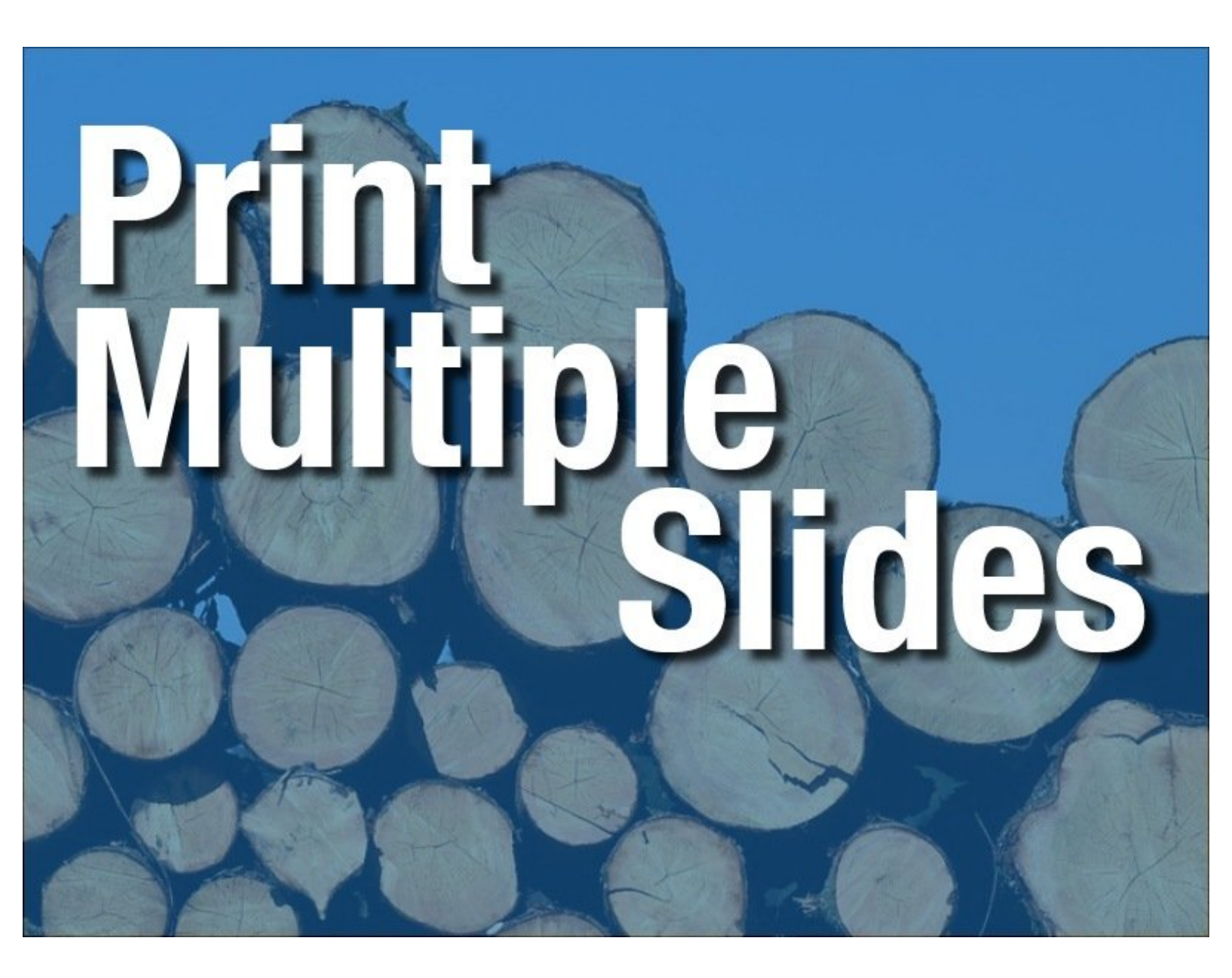

This document was generated on 2022-01-25 12:29:30 AM (MST).

## Step 1 — Printing Multiple Slides per Page

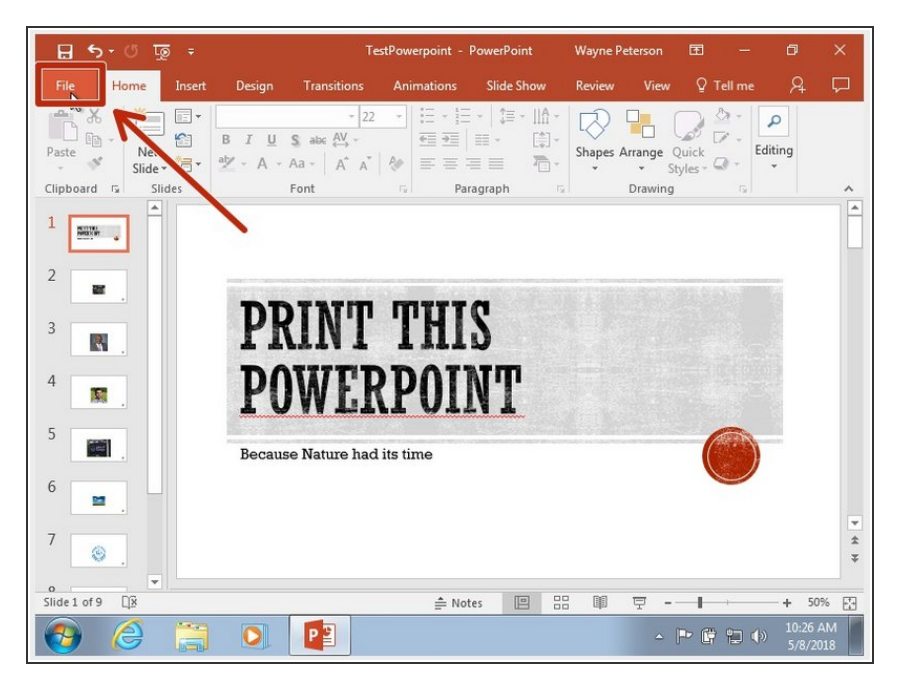

• Open the PowerPoint you would like to print and click **File** in the top-left.

## Step 2

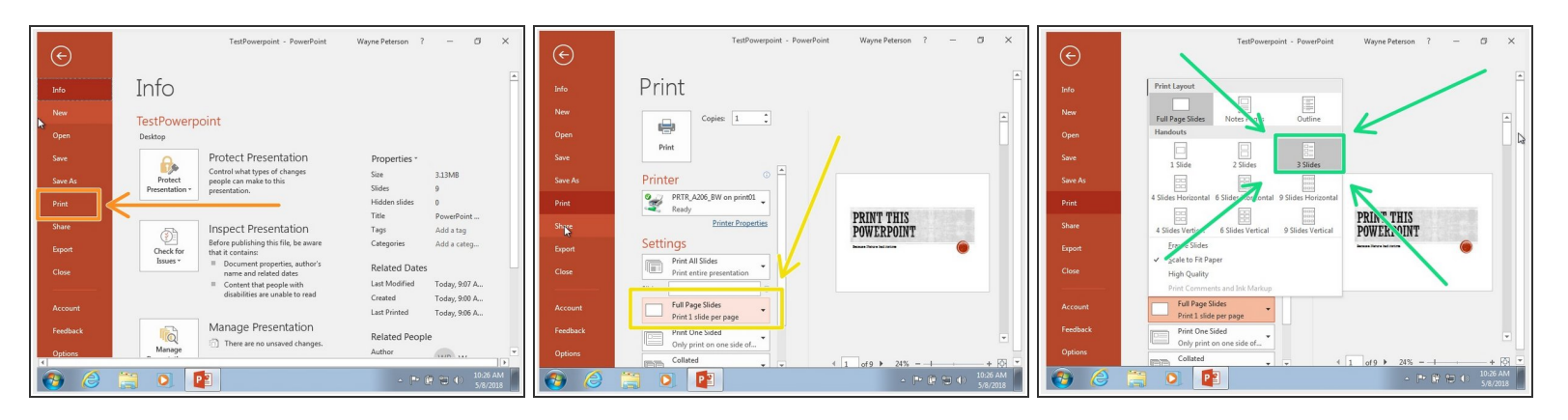

- On the left-hand menu, locate Print
- In the center menu, you will see all your print options. About halfway down you will find the option for printing multiple slides per page. Click to open the menu.
- We recommend printing 3 slides per page, the slides will still be larger enough to read text and to take notes.

This document was generated on 2022-01-25 12:29:30 AM (MST).

## Step 3

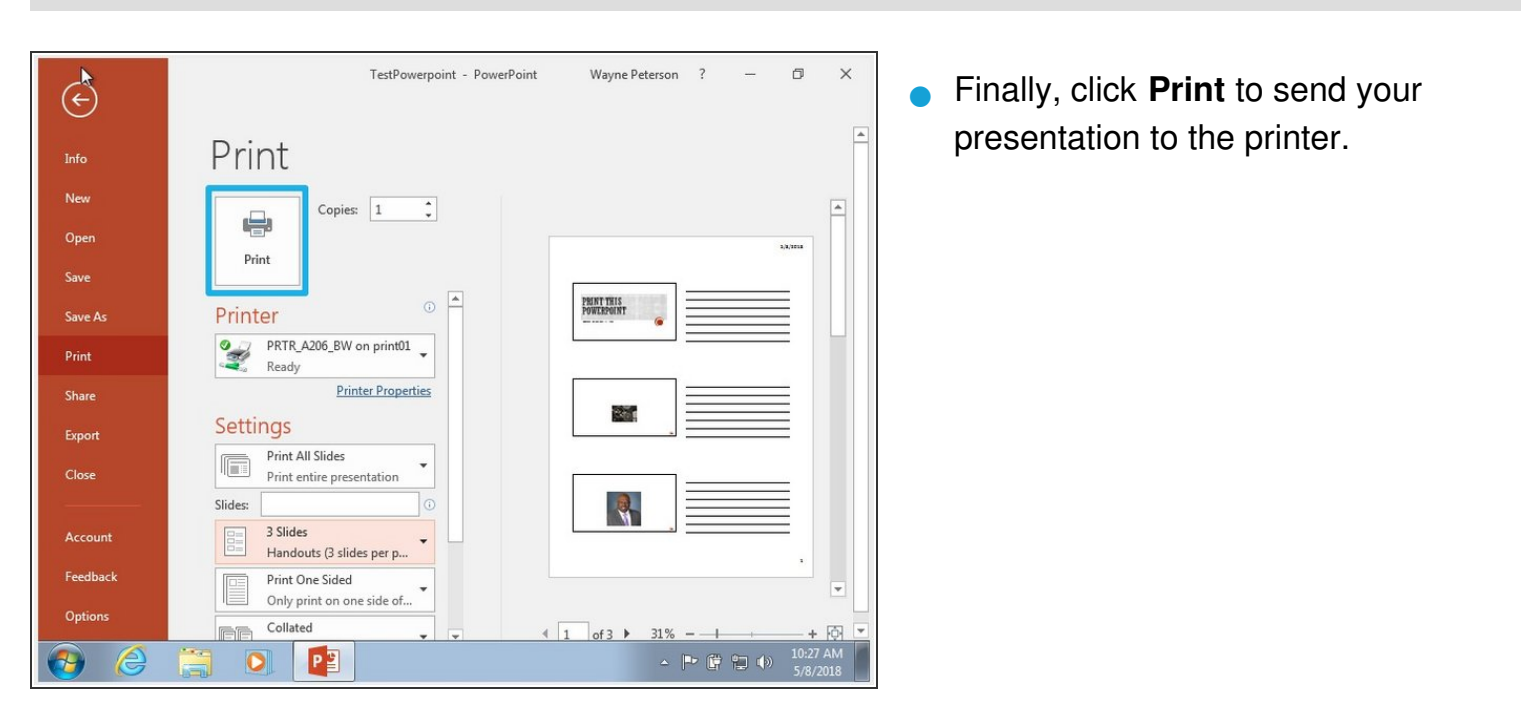

This document was generated on 2022-01-25 12:29:30 AM (MST).